## **Management tool for CL2Go lists**

The CL2Go service uses SharePoint to manage contact lists. A SharePoint site is a website that provides central storage and collaboration space for documents, information and ideas.

Typically, CL2Go contact managers will be given a SharePoint site URL that looks like https://agora.mcgill.ca/cl2go/lists/CONTACT\_LIST\_NAME. Click on the URL you have been given and log into the SharePoint site with your McGill Username and McGill Password credentials. For the purposes of this document, we have created a list called DUMMY, so in this case our site is: https://agora.mcgill.ca/CL2Go/Lists/DUMMY

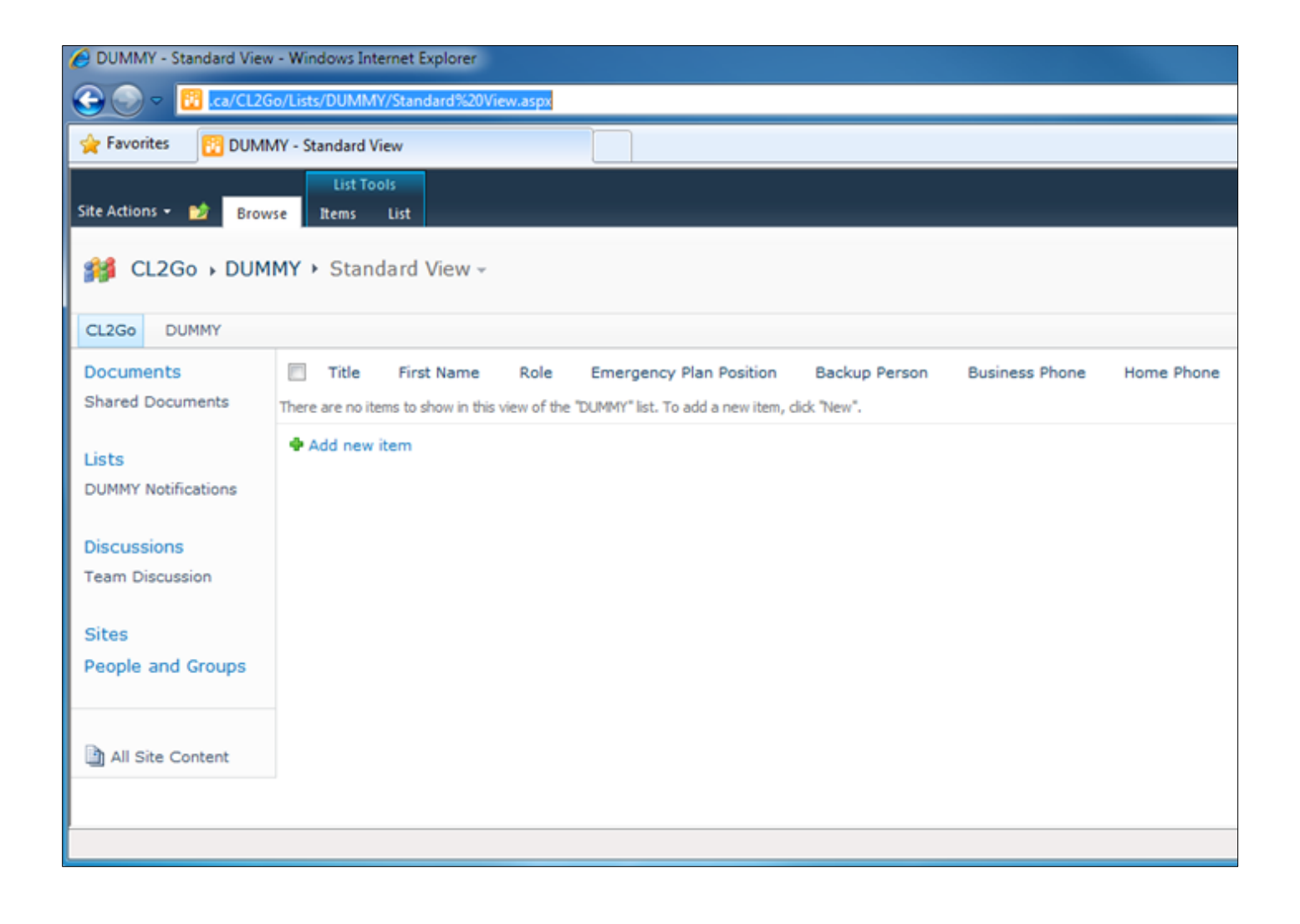

## Add new members

From the **Standard View**, click on the green plus sign to "**Add a new item**" and fill in the contact details for a list member. Fields marked with a red asterisk are required.

- **Role** typically corresponds to position, such as Business Analyst, Associate Professor, or Junior Clerk.
- **Group** does not have a strict definition and can be used to denote the department, e.g. Physiology, or can be used to subdivide individuals within a large department, e.g. Database Admins.
- **BlackBerry PIN** will only be populated if the list member has a BlackBerry device. The PIN can be obtained from the device by accessing the **Options | Status** page.

| DUMMY - Bill                                                                  |                                                                                          | × |  |  |  |  |  |  |
|-------------------------------------------------------------------------------|------------------------------------------------------------------------------------------|---|--|--|--|--|--|--|
| Edit                                                                          |                                                                                          |   |  |  |  |  |  |  |
| Save Cancel Paste                                                             | Delete Spelling                                                                          |   |  |  |  |  |  |  |
| Commit Clipboard                                                              | Actions Spelling                                                                         |   |  |  |  |  |  |  |
| Last Name *                                                                   | Board                                                                                    |   |  |  |  |  |  |  |
| First Name *                                                                  | Bill                                                                                     |   |  |  |  |  |  |  |
| Role =                                                                        | <ul> <li>None</li> <li>Specify your own value:</li> <li>Director of Marketing</li> </ul> |   |  |  |  |  |  |  |
| Backup Person                                                                 | Page Advert                                                                              |   |  |  |  |  |  |  |
| Business Phone                                                                | 514-398-4455                                                                             |   |  |  |  |  |  |  |
| Mobile Phone                                                                  | 514-726-4455                                                                             |   |  |  |  |  |  |  |
| Home Phone                                                                    | 450-672-4455                                                                             |   |  |  |  |  |  |  |
| Pager Number                                                                  | 514-989-4455                                                                             |   |  |  |  |  |  |  |
| Cottage Phone                                                                 | 819-769-4455                                                                             |   |  |  |  |  |  |  |
| Alternate Phone Number                                                        | 514-656-4455                                                                             |   |  |  |  |  |  |  |
| E-mail Address                                                                | bill.board@mcgill.ca                                                                     |   |  |  |  |  |  |  |
| Alternate E-mail Address                                                      | bboard@gmail.com                                                                         |   |  |  |  |  |  |  |
| Blackberry PIN                                                                | 4237463                                                                                  |   |  |  |  |  |  |  |
| Groups *                                                                      | V None<br>V Specify your own value:                                                      |   |  |  |  |  |  |  |
| Created at 2/28/2011 1:29 PM by Test<br>Last modified at 2/28/2011 1:29 PM by | 3 Ncs Save Cancel                                                                        |   |  |  |  |  |  |  |

When complete, your list will appear as something like this:

| C DUMMY - Standard View        | v - Windows Internet                 | Explorer                                         |                              |                      |              |                                                    |                            |                   |               |               |      |
|--------------------------------|--------------------------------------|--------------------------------------------------|------------------------------|----------------------|--------------|----------------------------------------------------|----------------------------|-------------------|---------------|---------------|------|
| 🕒 🗢 🖸 https://a                | agora. <b>mcgill.ca</b> /CL2G        | o/Lists/DUMMY/                                   | Standard%20\                 | /iew.aspx?InitialTab | bId=Ribbon%  | 2EListIter                                         | m&VisibilityContext=       | WSSTabPersistence |               |               |      |
| 👷 Favorites 🛛 🔯 DUM            | MY - Standard View                   |                                                  |                              |                      |              |                                                    |                            |                   |               |               |      |
| Site Actions 🕶 😏 Brow          | List Tools<br>vse Items List         |                                                  |                              |                      |              |                                                    |                            |                   |               |               |      |
| New New Rem New                | Edit<br>Item X Delete Iter<br>Manage | istory<br>issions<br>m Attach<br>File<br>Actions | Alert<br>Me -<br>Share & Tra | Workflows Ap         | prove/Reject | <ul> <li>I Like<br/>It</li> <li>Tags an</li> </ul> | Tags &<br>Notes<br>d Notes |                   |               |               |      |
| Documents                      | Last Name                            | First Name                                       | Role                         | Backup Person        | Business     | Phone                                              | Home Phone                 | Mobile Phone      | Pager Number  | Cottage Phone | Alte |
| Shared Documents               | Board                                | Bill                                             | Director of<br>Marketing     | Page Advert          | 514-398-4    | 4455@                                              | 450-672-4455@              | 514-726-4455@     | 514-989-4455@ | 819-769-4455@ | 514  |
| Lists                          | Byte                                 | Tara                                             | Systems<br>Analyst           | U. S. Bee            | 514-398-4    | 477@                                               | 450-443-4477@              | 514-726-4477@     |               |               |      |
| DUMMY Notifications            | Wood                                 | Ply                                              | Chief<br>Carpenter           | Maple Tree           | 514-398-4    | 1466 <b>@</b>                                      | 514-954-4466@              | 514-726-4466@     |               | 819-357-4466@ | )    |
| Discussions<br>Team Discussion | Add new item                         |                                                  |                              |                      |              |                                                    |                            |                   |               |               |      |
| Sites                          |                                      |                                                  |                              |                      |              |                                                    |                            |                   |               |               |      |
| People and Groups              |                                      |                                                  |                              |                      |              |                                                    |                            |                   |               |               |      |
| All Site Content               |                                      |                                                  |                              |                      |              |                                                    |                            |                   |               |               |      |
|                                |                                      |                                                  |                              |                      |              |                                                    |                            |                   |               |               |      |

## How to install CL2Go for new list members

### **Request CL2Go installation for BlackBerry BES users**

CL2Go list managers need to submit the email addresses of all new contacts who use BlackBerry devices on McGill's BlackBerry Enterprise Server (BES) by completing this form: <u>http://webforms.mcgill.ca/email/cl2goBlackBerry.asp</u>

The required fields to complete this are:

- 1. Name of contact list manager (you)
- 2. McGill Email of contact list manager (your email)
- 3. Contact list name (enter a short name that uniquely identifies your contact list)
- 4. Email addresses of your new BES contacts

The CL2Go application will then be installed by IT Services, on those individuals' devices, if they do not already have it.

### Download CL2Go app for iPhone/iPad users

List managers should inform iPhone, iPod Touch or iPad users that they will have to obtain the CL2Go application by visiting the App Store directly from their device.

# Notifications for non-list members

#### Allow others to view your contact list information, without being on the list themselves

If you wish to send this contact list to individuals that are not included as members, click on the **Lists Notifications** item on the left pane. For our example, we clicked on DUMMY Notifications.

| C DUMMY Notifications - A      | II Items - Windows Internet Explorer                                                                                                    |                      | ×  |
|--------------------------------|----------------------------------------------------------------------------------------------------|----------------------|----|
|                                | jora.mcgill.ca/CL2Go/Lists/DUMMY%20Notifications, 🔻 🔒 😽 🗙 🗔 Bing                                                                                                    | Q                    | •  |
| 🚖 Favorites 🛛 🔃 DUMN           | IY Notifications - All Items 👌 🔻 🔝 👻 🖃 🖶 🗣 Page 🔻 Safety 🔻                                                                                                    | T <u>o</u> ols 🔻 🔞 🕇 | >> |
| Site Actions 👻 📷 Brow          | List Tools<br>se Items List                                                                                                    | est8 Ncs 🗸           |    |
| ∰ CL2Go → DUM                  | MY Notifications + All Items -                                                                                                    |                      |    |
| CL2Go DUMMY                    | Agora                                                                                                    | ۵ م                  |    |
| Documents<br>Shared Documents  | Edit     Person     E-mail Address     Lookup list       There are no items to show in this view of the "DUMMY Notifications" list. To add a new item, click "New". |                      | _  |
| Lists                          | Ar Add new item                                                                                                    |                      |    |
| DUMMY Notifications            |                                                                                                    |                      |    |
| Discussions<br>Team Discussion |                                                                                                    |                      |    |
| Sites                          |                                                                                                    |                      |    |
| People and Groups              |                                                                                                    |                      |    |
| All Site Content               |                                                                                                    |                      | -  |
| Done                           | 😜 Internet   Protected Mode: On 🛛 🖓 🔻                                                                                                    | 🔍 100% 🔻             |    |

Click the green plus sign Add new item. Enter the user's name and click on the Check Name button.

## CL2Go (Contact Lists To Go) - Contact List Manager instructions

| 🟉 DUMMY Notifica            | itions - All Items - | Windows Internet E   | xplorer        |                 |                      |             |                           |                              | <b>C</b> |
|-----------------------------|----------------------|----------------------|----------------|-----------------|----------------------|-------------|---------------------------|------------------------------|----------|
| 😌 💬 👻 📴 P                   | https://agora.mcgi   | ill.ca/CL2Go/Lists/D | UMMY%2         | 0Notificatio    | ns, 🔻 🔒 🐓 🗙          | b Bing      |                           | Q                            | •        |
| 🔶 Favorites 📑               | BUMMY Notific        | ations - All Items   |                |                 | 🔄 🔹 🔊                | • 🖃 🌐       | ▼ <u>P</u> age ▼ <u>S</u> | Safety ▼ T <u>o</u> ols ▼ @▼ | , »»     |
| Site Actions 👻 🐋            | Browse Ite           | ist Tools<br>ms List |                |                 |                      |             |                           | Test8 Ncs 🗸                  |          |
| 💕 CL2Go                     | DUMMY Noti           | ifications - New     | Item           |                 |                      |             |                           | □ ×                          | Î        |
| CL2Go DUMM                  | Edit                 |                      |                |                 |                      |             |                           | P ()                         |          |
| Documents<br>Shared Documer | Save Cancel          | Paste                | Attach<br>File | ABC<br>Spelling |                      |             |                           |                              |          |
| Lists                       | Commit               | Clipboard            | Actions        | Spelling        |                      |             |                           |                              |          |
| DUMMY Notificati            | Person               |                      | tncs8          |                 |                      |             | <b>\$</b> / [             | D                            |          |
| Discussions                 | E-mail Addres        | s *                  |                |                 |                      |             | CI                        | heck Names                   |          |
| Team Discussion             | Lookup list          |                      |                |                 |                      |             |                           |                              |          |
| Sites                       |                      |                      |                |                 | Save                 |             | Cancel                    |                              |          |
| People and Gro              |                      |                      |                |                 |                      |             |                           |                              |          |
| All Site Conte              | nt                   |                      |                |                 |                      |             |                           |                              | Ŧ        |
| 🛕 javascript:               |                      |                      |                | 8               | 😌 Internet   Protect | ed Mode: On |                           | 📲 👻 🔍 100% 🔻                 |          |

Type in the user's Email Address. Users will not receive the list unless their email is entered. Click Save.

| 🖉 DUMMY Notifica            | itions - All Items - | Windows Internet E   | xplorer        |               |          |                                              |              |        |        |                  |                  | X                       |
|-----------------------------|----------------------|----------------------|----------------|---------------|----------|----------------------------------------------|--------------|--------|--------|------------------|------------------|-------------------------|
| G 🖸 🗸 🔂                     | https://agora.mcgi   | ill.ca/CL2Go/Lists/D | UMMY%2         | 0Notificatio  | ons, 🔻 🕯 | <b>}                                    </b> | ( 🕒 B        | ing    |        |                  |                  | • ٩                     |
| 🔶 Favorites 🛛 🛐             | DUMMY Notific        | ations - All Items   |                |               |          | 🏠 🔹                                          | <b>S</b> - C | -      |        | <u>S</u> afety • | T <u>o</u> ols ▼ | <b>@</b> • <sup>»</sup> |
| Site Actions 👻 🐋            | Browse Iter          | ist Tools<br>ms List |                |               |          |                                              |              |        |        | ī                | Fest8 Ncs        | -                       |
| 💕 CL2Go                     | DUMMY Noti           | fications - New      | Item           |               |          |                                              |              |        |        | □ ×              |                  | Î                       |
| CL2Go DUMM                  | Edit                 |                      |                |               |          |                                              |              |        |        |                  | ٩                | •                       |
| Documents<br>Shared Documer |                      | Cut                  |                | ABC           |          |                                              |              |        |        |                  |                  |                         |
| Shared Documer              | Save Cancel          | Paste                | Attach<br>File | Spelling<br>* |          |                                              |              |        |        |                  |                  |                         |
| Lists                       | Commit               | Clipboard            | Actions        | Spelling      |          |                                              |              |        |        |                  |                  |                         |
| DUMMY Notificati            | Person               |                      | Test8          | Ncs;          |          |                                              |              |        | 8      | V 🛄              |                  |                         |
| Discussions                 | E-mail Address       | s *                  | test8.         | ncs@mcgill    | .ca      |                                              |              |        |        |                  |                  |                         |
| Team Discussion             | Lookup list          |                      |                |               |          | E-mail                                       | Address      |        |        |                  |                  |                         |
| Sites                       |                      |                      |                | ſ             |          | Save                                         |              |        | Cancel |                  |                  |                         |
| People and Gro              |                      |                      |                |               |          |                                              |              |        |        |                  |                  |                         |
|                             |                      |                      |                |               |          |                                              |              |        |        |                  |                  |                         |
| All Site Conte              | nt                   |                      |                |               |          |                                              |              |        |        |                  |                  |                         |
| 🛕 Error on page.            |                      |                      |                |               | 😜 Inte   | rnet   Prote                                 | ected Mo     | de: On |        |                  | • 🔍 100          | % 👻 🔐                   |

#### CL2Go (Contact Lists To Go) - Contact List Manager instructions

| DUMMY Notifications - A     | II Items - Windows Interne          | et Explorer     |                           |                                     |                    | X                       |  |  |  |  |
|-----------------------------|-------------------------------------|-----------------|---------------------------|-------------------------------------|--------------------|-------------------------|--|--|--|--|
| 🕞 💬 🗢 📴 https://ag          | jora. <b>mcgill.ca</b> /CL2Go/Lists | /DUMMY%20Notifi | cations, 🔻 🔒 🐓 🗙 🍉 Bin    | g                                   |                    | + م                     |  |  |  |  |
| 🚖 Favorites 🛛 🔃 DUMM        | IY Notifications - All Items        |                 | 🐴 🔻 🔊 👻 🖃                 | 🖶 ▼ <u>P</u> age ▼ <u>S</u> afety ▼ | T <u>o</u> ols ▼ ( | <b>?</b> ▼ <sup>»</sup> |  |  |  |  |
| Site Actions + 🐋 Browse Ist |                                     |                 |                           |                                     |                    |                         |  |  |  |  |
| ∰ CL2Go → DUMI              | MY Notifications 🕨                  | All Items -     |                           |                                     |                    |                         |  |  |  |  |
| CL2Go DUMMY                 |                                     | Agora           |                           |                                     | P                  | 0                       |  |  |  |  |
| Documents                   | Edit Pe                             | rson            | E-mail Address            | Lookup list                         |                    |                         |  |  |  |  |
| Shared Documents            | 📑 Те                                | st8 Ncs         | test8.ncs@mcgill.ca       |                                     |                    |                         |  |  |  |  |
| Lists                       | + Add new item                      |                 |                           |                                     |                    |                         |  |  |  |  |
| DUMMY Notifications         |                                     |                 |                           |                                     |                    |                         |  |  |  |  |
| Discussions                 |                                     |                 |                           |                                     |                    |                         |  |  |  |  |
| Team Discussion             |                                     |                 |                           |                                     |                    |                         |  |  |  |  |
| Sites                       |                                     |                 |                           |                                     |                    |                         |  |  |  |  |
| People and Groups           |                                     |                 |                           |                                     |                    |                         |  |  |  |  |
| All Site Content            |                                     |                 |                           |                                     |                    | ~                       |  |  |  |  |
|                             |                                     |                 | Internet   Protected Mode | : On 🛛 🐴 🔻                          | 100% 🔍             | ▼                       |  |  |  |  |

If you wish to push your list to members of another group, choose the list from the **Lookup list** dropdown (rather than entering the names of all the people on your list). For example, if I wanted to send my DUMMY list to all the people on the NCS list I would choose this (see below).

| 🟉 DUMMY Notifica                   | tions - All Items - | Windows Internet E             | xplorer                     |                 |                     |              |       |                                  |                              | x                       |
|------------------------------------|---------------------|--------------------------------|-----------------------------|-----------------|---------------------|--------------|-------|----------------------------------|------------------------------|-------------------------|
| 🕒 🖓 🔻 🛅 h                          | https://agora.mcgi  | ill.ca/CL2Go/Lists/D           | UMMY%2                      | 0Notificatio    | ns, 🔻 🔒 🐓           | 🗙 🗔 Bir      | ng    |                                  |                              | • ۹                     |
| 🔶 Favorites 📑                      | DUMMY Notific       | ations - All Items             |                             |                 | 🟠 🔻                 | <b>N</b> - 🗆 | -     | <u>P</u> age <del>▼</del> Safety | ▼ Tools ▼                    | <b>?</b> • <sup>»</sup> |
| Site Actions - D Browse Items List |                     |                                |                             |                 |                     |              |       |                                  |                              |                         |
| 💕 CL2Go                            | DUMMY Noti          | DUMMY Notifications - New Item |                             |                 |                     |              |       |                                  |                              | Î                       |
| CL2Go DUMM                         | Edit                |                                |                             |                 |                     |              |       |                                  | 2                            | ?                       |
| Documents<br>Shared Documer        | Save Cancel         | Paste                          | Attach                      | ABC<br>Spelling |                     |              |       |                                  |                              |                         |
| Lists                              | Commit              | Clipboard                      | Actions                     | Spelling        |                     |              |       |                                  |                              |                         |
| DUMMY Notificati                   | Person              |                                |                             |                 |                     |              |       | &/ 🔛                             |                              |                         |
| Discussions                        | E-mail Address      | S                              |                             |                 |                     |              |       |                                  |                              |                         |
| Team Discussion                    | Lookup list         |                                | NCS<br>(None                | :)              | -                   |              |       |                                  |                              |                         |
| Sites                              |                     |                                | CCS<br>EMP                  |                 | .ookup list<br>Save |              | Ca    | incel                            |                              |                         |
| People and Gro                     |                     |                                | ICS<br>Infose<br>ISR<br>IST | вс              |                     |              |       |                                  |                              |                         |
| All Site Conter                    | nt                  | _                              | NCS<br>PMO<br>Usefu         | l Contacts      |                     |              |       |                                  |                              | ÷                       |
| 🛕 Done                             |                     |                                |                             |                 | 😝 Internet   Pro    | tected Mode  | e: On | 4                                | <ul> <li>◄ (100%)</li> </ul> | 6 <b>•</b>              |

| OUMMY Notifications - A        | ll Items - Windows Int                    | ernet Explorer |               |                        |            |              |                             | X               |  |  |  |
|--------------------------------|-------------------------------------------|----------------|---------------|------------------------|------------|--------------|-----------------------------|-----------------|--|--|--|
| 🕞 💮 🗢 📴 https://ag             | gora. <b>mcgill.ca</b> /CL2Go/I           | Lists/DUMMY%20 | )Notification | is, 🕶 🔒 😽 🗙 🛛          | ⊙ Bing     |              |                             | • ۹             |  |  |  |
| 🚖 Favorites 🛛 🔃 DUMN           | 1Y Notifications - All Ite                | ems            |               | 🟠 🔻 🔝                  | - 🖃 🖶      | <u>P</u> age | <ul> <li>Tools ▼</li> </ul> | <b>@</b> •      |  |  |  |
| Site Actions 👻 🛛 Brows         | List Tools<br>se Items List               |                |               |                        |            |              | Test8 Ncs 🔹                 |                 |  |  |  |
| 💕 CL2Go → DUMI                 | CL2Go > DUMMY Notifications > All Items - |                |               |                        |            |              |                             |                 |  |  |  |
| CL2Go DUMMY                    |                                           |                | Agora         | •                      |            |              | P                           | 0               |  |  |  |
| Documents                      | Edit                                      | Person         |               | E-mail Address         |            | Lookup list  |                             |                 |  |  |  |
| Shared Documents               | <b>I</b>                                  | Test8 Ncs      |               | test8.ncs@mcgill.ca    | 1          |              |                             |                 |  |  |  |
| Liste                          |                                           |                |               |                        |            | NCS          |                             |                 |  |  |  |
| CL2GOList                      | 🖶 Add new item                            |                |               |                        |            |              |                             |                 |  |  |  |
| DUMMY Notifications            |                                           |                |               |                        |            |              |                             |                 |  |  |  |
| Discussions<br>Team Discussion |                                           |                |               |                        |            |              |                             |                 |  |  |  |
| Sites                          |                                           |                |               |                        |            |              |                             |                 |  |  |  |
| People and Groups              |                                           |                |               |                        |            |              |                             |                 |  |  |  |
|                                |                                           |                |               |                        |            |              |                             |                 |  |  |  |
| All Site Content               |                                           |                |               |                        |            |              |                             | -               |  |  |  |
| Done                           |                                           |                |               | 😌 Internet   Protected | I Mode: On |              | • 🔍 100%                    | 5 🔻 <sub></sub> |  |  |  |

In our example, the "DUMMY" list is going to be sent to all of its members (as per standard group rights – if you are a member of a list, you are allowed to view the list). But in addition, "Test8 NCS" will also receive it (if they have an appropriate device) as will all members of the NCS list. Note that you cannot view the contents on the NCS list.